ご利用者の皆様

2016年1月22日

一般財団法人 日本冷媒·環境保全機構

◆◆◆ 冷媒管理システム追加機能のご紹介 ◆◆◆

日頃は冷媒管理システムをご利用いただきありがとうございます。 ご利用者様の利便性の向上を図るために今回システムに追加した機能について簡単に ご紹介します。

- 管理者が承諾依頼メールの処理判断を迅速に行えるように、メールのプレビュー画面でどの施設の機器か判断できるように承諾依頼メールの本文文頭に施設名称を追加表示するようにしました。
- ログブックの機器一覧で、どのような機器かを判断しやすくするために「機器分類 (ビル用パッケージエアコン、冷凍冷蔵ユニット等)」を表示項目として追加しました。
- 統括部署でログインし、統括組織一覧から傘下組織の表示をクリックして示される
  傘下事業所の表示項目に当該事業所のログイン ID を追加しました。
- 管理者の事業所コードと管理者が設定する暗証番号を入力すると当該管理者が管理するログブックの全機器一覧が表示され、その中から対象となる機器を選択できるようにしました。
- 管理者が機器情報(1表のみ)を登録した機器を含めて、全ての機器の最新登録情報を CSV 出力することができるようにしました。
- ログブックの機器一覧表示で、機器ごとに定期点検や簡易点検の時期が近づいたこと、過ぎてしまったことを文字の色で表示するようにしました。
  ただし、「非表示」を選択するとこの機能を使わないようにすることも出来ます。
- ログブックの機器一覧で機器の絞込みをする検索条件として①施設名、②系統名、
  ③充塡回収業者名(管理者、管理者統括部署のみ)の3件を追加しました。
  また、この検索条件は情報処理センターへの登録一覧、書面交付の証明書一覧においても同様に追加しました。

- ログブックの1表作成画面で施設名称(情報)を入力する際に、これまでの「会社 情報から取得」に加え、「履歴から選択」からも施設名称を選べるように追加しま した。
- 新規の業者でもログブックに簡易点検の登録ができるように、機器管理番号を入力 するとログブックの登録画面か、または簡易点検の登録画面を選択できるようにし ます。
- メインメニューのアイコン上の文字表示を見やすくするために変更しました。
  例:「統括部署を有する組織の構築(申請)」⇒「統括関係リンク作成(申請)」
- 省令49条業者、再生業者、破壊業者の会社情報公開について、それぞれの事業者
  登録時にチェックボックスで公開の有無を選択することにより、連動して業者一覧
  において公開・非公開としました。
- ログブックの機器一覧に算定漏えい量を表示し、個々の機器を個別に閲覧することなく漏えい量が確認できるようにしました。
- ログブックの機器一覧の表示期間検索に「指定しない(登録された全件を表示)」というボタンを加え、簡単に全件表示ができるようにしました。

以上